# 快速使用指南

## 各部件名称

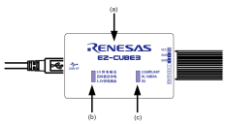

| (a) LOGO | 在主体表面上清楚地说明了 RENESAS EZ-CUBE3       |
|----------|-------------------------------------|
| (b) SW1  | 目标板供电模式选择开关                         |
|          | SV供相關的: EZ-CUBE3回目标版供电SV/200mA      |
|          | <b>月初次目供唱:</b> 目标板目供电(2.7~5.5V)*    |
|          | 3.3V 供电量出: EZ-CUBE3向目标板供电3.3V/200mA |
|          | * 此模式下 EZ-CUBE3 的运行电压由目标板决定         |
| (c) SW2  | EZ-CUBE3调试模式选择开关                    |
|          | USB WUART                           |
|          | RL78和RA: 调试RL78族和RA族MCU             |
|          | RX: 调试RX族MCU                        |

#### 所支持的 MCU

| RL78 | 仅支持 TOOL0 单线调试模式         |
|------|--------------------------|
| RA   | 支持 SWD 调试模式和 SCI Boot 模式 |
| RX   | 仅支持 MD/FINED 单线调试模式      |

#### 所需软件 CS+或者 e<sup>2</sup>studio、Renesas Flash Programmer (RFP)

#### 调试 RL78 族 MCU

- (1) 打开 CS+开发环境或 e<sup>2</sup> studio。
- (2) 打开已生成的 RL78 MCU 工程或者创建新工程。
- (3) 对于 CS+----
  - a) 在"CC-RL (Build Tool)"的属性界面中,"Link Options"→"Device"
     → "Set enable/disable on-chip debug by link option"选择 "Yes(-OCDBG)"。
  - b) 点击 "Builds the project" 按钮或按下 "F7" 按键,对代码进行编译。编译成功后,代码准备结束。
    - 对于 e<sup>2</sup> studio---
  - a) 在"Edit Configuration"的界面中,"Debugger"→"Debug hardware"
     选择"E2 Lite (RL78)"。
  - b) 点击"Builds the project"按钮或按下"Ctrl+B"按键,对代码进行编译。编译成功后,代码准备结束。
- (4) EZ-CUBE3 仿真器开关设置。

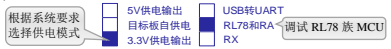

(5) 参考背面的说明进行连线。

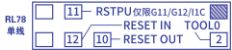

(6) 连接 EZ-CUBE3 至 PC 后, 请确认蓝色 LED 灯正常闪烁。

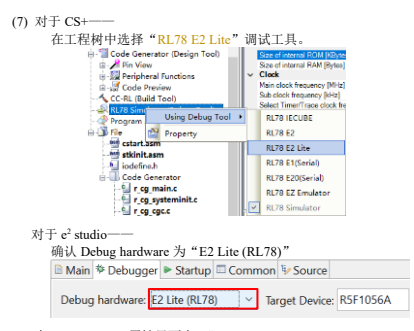

(8) 在 RL78 E2 Lite 属性界面中, "Power target from the emulator.(MAX 200mA)" 务必选择为 "No"。

(9)点击"Download"按钮或按下"F6"按键。
(10)电脑与仿真器及目标板建立正确连接并正常下载程序后,可以调试用户代码。此时 EZ-CUBE3 的蓝色 LED 灯为常亮。

## 对 RL78 族 MCU 进行 Flash 编程

- (1) 连接 EZ-CUBE3, 并打开 RFP 软件。
- (2) 创建 RL78 新工程。

| RL78 ~                                                                                                    |                                                                                                    |                                                                                                    |                                                                                                    |
|----------------------------------------------------------------------------------------------------|----------------------------------------------------------------------------------------------------|----------------------------------------------------------------------------------------------------|----------------------------------------------------------------------------------------------------|
| RL78G13_TEST                                                                                                    |                                                                                                    |                                                                                                    |                                                                                                    |
| C:\Users\a5059768\Documents\Renesas Rash I                                                                                                    |                                                                                                    | Browse                                                                                                    |                                                                                                    |
| or Lite  ighterface: 1 wire UART  Invite UART  Invite UAR | _ x                                                                                                    | Vide Voltag                                                                                                    | e<br>xel                                                                                                    |
|                                                                                                    | 1  RL78  RL78  RL78  RL78  RL78  RL78  Ruments  Reness Rash  rume  Rume  Rume  Rume  Rume  Rume  Rume  Rume  Comment  Comment  Co | t<br>RL78<br>RL78G13_TEST<br>C \Usen\u00e450500Documents\Renesas Rash1<br>or Lite ♥ jeteface: 1wire UART ♥ )<br>Num: AutoSelect Power None<br>Connect | RL78  RL78013_TEST  C-Ubersiu5059769:Documents/Remeas Rash I  growse_ or Lite jeterface: Twee UART  Wide Voltag  Num: Auto Select Power: None  Cgnnect  Cgnnect  Cgnne  Cgnne |

(3) 点击 "Connect", RFP 软件与 EZ-CUBE3 以及目标板正确连接后, 会显示成功信息。

- (4) 选择需要烧写的文件后,点击"Start"开始对目标板进行编程操作。
- (5) 编程操作结束后软件会显示编程结果。

## 调试 RX 族 MCU

(1) 打开 CS+开发环境或 e<sup>2</sup> studio。

(2) 打开已生成的 RX MCU 工程或者创建新工程。

(3) 点击"Builds the project"按钮或按下"F7"按键,对代码进行编译。 编译成功后,代码准备结束。

(4) EZ-CUBE3 仿真器开关设置。

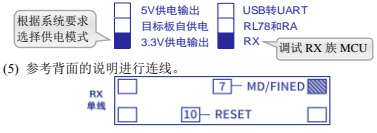

(6) 连接 EZ-CUBE3 至 PC 后,请确认蓝色 LED 灯正常闪烁。

| (7) 对于 CS+-            |                                                                                                    |                                                                                           |
|------------------------|----------------------------------------------------------------------------------------------------|-------------------------------------------------------------------------------------------|
| 在工程树中                  | 选择"RX E2 Lite"调试工具                                                                                                    |                                                                                           |
|                        | <ul> <li> <sup>™</sup> Code Generator (Design Tool)         <sup>™</sup> Pin View         <sup>™</sup> Pin View         <sup>™</sup> Pin Pinetral Functions         <sup>™</sup> C Code Preview         <sup>™</sup> C Code Preview         <sup>™</sup> C Code Prev</li></ul> | Size of internal<br>Cladian<br>Endian of CPU<br>Clack<br>System clock ()<br>Peripheral Fu |
|                        | Program Ana Using Debug Tool >                                                                                                    | RX E2                                                                                     |
|                        | El dhata Property                                                                                                    | RX E2 Lite                                                                                |
|                        | - interac                                                                                                    | RX E1(Sorial)                                                                             |
|                        | resetprg.c                                                                                                    | RX E20(Serial)                                                                            |
|                        | - S R0231_test.c                                                                                                    | RX Simulator                                                                              |
| 对于 e <sup>2</sup> stud | io——                                                                                                    |                                                                                           |
| Launch                 | Configuration Name: n/72m rsk. ecat HardwareDeb                                                                                                    | 10                                                                                        |
| D Main                 | P Debugger P Startup & Source Common                                                                                                    |                                                                                           |
|                        | · · · · · · · · · · · · · · · · · · ·                                                                                                    |                                                                                           |
| Debug                  | hardware: E2 Lite (R00) V Target Device: R                                                                                                    | SFS72MN                                                                                   |
| (8) 对于 CS+             |                                                                                                    |                                                                                           |
| 在 RX E2 L              | ite 属性界面中,"Main clock                                                                                                    | source"请根据实际填写,                                                                           |
| "Allow changi          | ng of the clock source on writi                                                                                                    | ng internal flash memory" 🆇                                                               |
| 必选择为"Ves               | ". "Power target from the em                                                                                                    | ulator"冬必选择为"No"。                                                                         |
| (FINE hand an          | ·····································                                                                                                    | , <u>111101.</u> <u>112</u>                                                               |
| FINE baud ra           | tc[ops] 咱恨招头阶填与。                                                                                                    |                                                                                           |
| 对于 e <sup>2</sup> stud | io——                                                                                                    |                                                                                           |
|                        | GDB Settings Connection Settings Debug Tool Set                                                                                                    | tings                                                                                     |
|                        | > Clock                                                                                                    |                                                                                           |
|                        | Connection with Target Board                                                                                                    |                                                                                           |
|                        | ~ Power                                                                                                    |                                                                                           |
|                        | Power Target From The Emulator (MAX 200m                                                                                                    | A) NO                                                                                     |
|                        | Supply voltage (v)                                                                                                    | 3.3                                                                                       |

(9) 点击 "Download" 按钮或按下 "F6" 按键。

(10) 电脑与仿真器及目标板建立正确连接并正常下载程序后,可以调试用户代码。

## 对 RX 族 MCU 进行 Flash 编程

- (1) 连接 EZ-CUBE3, 并打开 RFP 软件。
- (2) 创建 RX 新工程。

| 🛃 Create New Projec |                                          |        |    |
|---------------------|------------------------------------------|--------|----|
| Project Information |                                          |        |    |
| Microcontroller:    | RX200 ~                                  |        |    |
| Project Name:       | RX231_test                               |        |    |
| Project Folder:     | C:\Users\a5059768\Documents\Renesas Rash | Browse |    |
| Communication       |                                          |        |    |
| Tool: E2 emulato    | r Lite v Interface: FINE v               |        |    |
| Tool Details        | Nom: A to Salard Down: None              |        |    |
| Tool Decana         | Hum. Autobeeu Power, Hume                |        |    |
|                     | Connect                                  | Çano   | el |

(3) 点击 "Connect", RFP 软件与 EZ-CUBE3 以及目标板正确连接后, 会显示成功信息。

- (4) 选择需要烧写的文件后,点击"Start"开始对目标板进行编程操作。
- (5) 编程操作结束后软件会显示编程结果。

## 调试 RA 族 MCU

打开 e2 studio 开发环境。

(2) 打开已生成的 RAMCU 工程或者创建新工程。

(3) 点击"Builds the project"按钮或按下"Ctrl+B"按键,对代码进行 编译。编译成功后,代码准备结束。

(4) EZ-CUBE3 仿真器开关设置。

| 根据系统要求         5V供电输出           选择供电模式         3X           5) 连接 EZ-CUBE3 至 PC 后,请确认           0) 在 Configuration 出法器 "E2 Line ( | USB转UART<br>RL78和RA<br>RX<br>道色 LED 灯正常闪烁。<br>APM/》"调试工具 |
|----------------------------------------------------------------------------------------------------|----------------------------------------------------------|
| log the Configuration of All the block of the                                                                                     | (1111) 01 P(-1-930                                       |
| Launch Configuration Name: TazeT_ek_blinky Debug_Pat                                                                              |                                                          |
| Main      Debugger      Startup      Source      Common                                                                           |                                                          |
| Debug hardware E2 Lite (ARM) ~ Target Device: R7FA2                                                                               | E1A9                                                     |
| GDB Settings Connection Settings Debug Tool Settings                                                                              |                                                          |
| > Clock                                                                                                    |                                                          |
| Connection with Target Board                                                                                                    |                                                          |
| Emulator                                                                                                    | (Auto)                                                   |
| Type                                                                                                    | SWD Y                                                    |
| Speed (kHz)                                                                                                    | Auto 🗸                                                   |

(7) 点击"Debug"按钮或按下"F11"按键。

(8) 电脑与仿真器及目标板建立正确连接并正常下载程序后,可以调试 用户代码。此时 EZ-CUBE3 的蓝色 LED 灯为常亮。

## 对 RA 族 MCU 进行 Flash 编程

- (1) 连接 EZ-CUBE3, 并打开 RFP 软件。
- (2) 创建 RA 新工程, Interface 选择 2 wire UART 和 SWD 均可。

| Create New Project                                 |                                                              |        |  |
|----------------------------------------------------|--------------------------------------------------------------|--------|--|
| Project Information                                |                                                              |        |  |
| Microcontroller:                                   | RA ~                                                         |        |  |
| Project Name:                                      | RA_TEST                                                      |        |  |
| Project Folder:                                    | C:\Users\a5059768\Documents\Renesas Rash                     | Browse |  |
| Communication<br>Tool: E2 emulator<br>Tool Details | Lte v jeteface: 2 wire UART v<br>Num: AutoSelect Power: None |        |  |
| Communication<br>Tool: E2 emulator<br>Tool Details | Lite v Interface: SWD v<br>Num: AutoSelect Power: None       |        |  |

(3) 点击 "Connect", RFP 软件与 EZ-CUBE3 以及目标板正确连接后, 会显示成功信息。

- (4) 选择需要烧写的文件后,点击"Start"开始对目标板进行编程操作。
- (5) 编程操作结束后软件会显示编程结果。

#### 作为 USB-UART 转换器

EZ-CUBE3 仿真器开关选择 "USB 转 UART"。

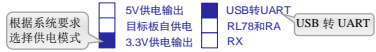

(2)按照背面的连接说明, 将 pin 13 和 pin 14 分别连接至目标芯片的 TXD 和 RXD 引脚。

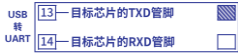

(3) 在 PC 端"设备管理器"中找到对应的 COM 口,记下端口号 COM\*。

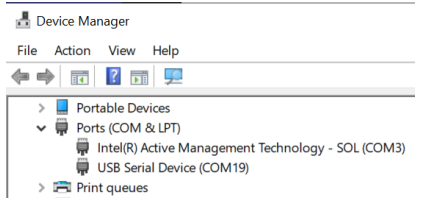

## (4) 在 PC 端打开任意一款串口软件,选择目标 COM 口,设定目标通 信速率,进行连接,即可利用 USB-UART 转换器功能进行交互。

| Port:                                                                         | COM19 ~                                                       | New open                               |
|-------------------------------------------------------------------------------|---------------------------------------------------------------|----------------------------------------|
| Data:                                                                         | 8 bit ~                                                       | Cancel                                 |
| Parity:<br>Stop bits:                                                         | none ~<br>1 bit ~                                             | Help                                   |
| Flow control:                                                                 | none ~                                                        |                                        |
| Transi                                                                        | mit delay                                                     |                                        |
| 0                                                                             | msec/char 0                                                   | msec/line                              |
| Device Friendly<br>Device Instance                                            | Name: USB Serial De<br>ID: USB\VID_045B&P<br>lurer: Microsoft | vice [COM19] ^<br>1D_0245\000000000000 |
| Device Manufact<br>Provider Name: 1<br>Driver Date: 6-21<br>Driver Version: 1 | Microsoft<br>-2006<br>0.0.19041.2130                          |                                        |

#### 蓝色 LED 指示灯的状态信息

- ➤ 蓝色 LED 指示灯 每1 秒闪烁一次,表明 EZ-CUBE3 上电,固件运行 正常,等待设备连接。
- > 蓝色 LED 指示灯 保持常亮,表示连接目标板成功。
- 蓝色 LED 指示灯 快速闪烁,表示连接过程中出错,或出现通讯错误。 此时,请断开跟 PC 的连接后,重新连接。

#### 橙色 LED 指示灯的状态信息

▶ EZ-CUBE3 工作在 USB-UART 转换器模式时, 橙色 LED 长亮。

## 附: RA MCU 调试接口引脚分配

|     | MCL                     | 功能                      |       | SWDIO | SWCLK | TxD9 | RxD9 | MD   |
|-----|-------------------------|-------------------------|-------|-------|-------|------|------|------|
| RA2 | RA2A1<br>RA2L1          | RA2E1                   | RA2E2 |       |       |      |      |      |
| RA4 | RA4E1<br>RA4M1          | RA4E2<br>RA4M2          | RA4M3 | P108  | P300  | P109 | P110 |      |
| RA6 | RA6E1<br>RA6M1<br>RA6M4 | RA6E2<br>RA6M2<br>RA6M5 | RA6M3 |       |       |      |      | P201 |
|     | RA6T2                   |                         |       | PA13  | PA14  | PB03 | PA15 |      |
| RA8 | RA8D1                   | RA8M1                   | RA8T1 | P210  | P211  | P209 | P208 |      |